### Instalace OpenBSD

- Instalovat můžeme i na disk s jinými systémy
- OpenBSD nazývá disky IDE wd0,wd1 (cdrom cd0) a SATA sd0, sd1 (cdrom sr0)
- Fdiskem pouze zvolíme úložiště v jedné MS DOS partici (je možnost i GPT)
- Disklabelem nastavíme partice, což bude wd0a, wd0b,... pro IDE, nebo sd0a, sd0b,... pro SATA

## Vyberte nejbližší zrcadlo na stažení instal. CD – doporučuji Německo

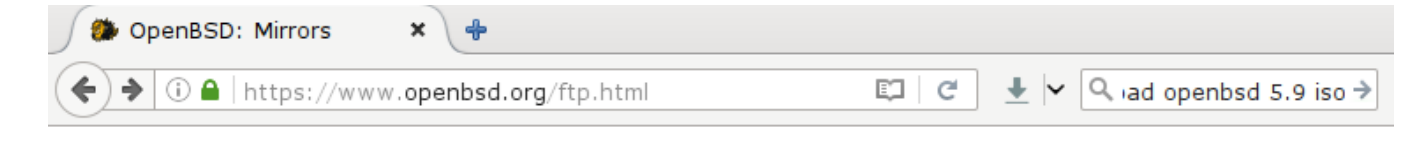

#### HTTP

This is a list of currently known HTTP servers & mirrors:

Anycast CDN (Various) Australia (Adelaide) Australia (Brisbane) Austria (Vienna) Austria (Vienna) Brazil (Curitiba) Brazil (Brasilia) Bulgaria (Sofia) Bulgaria (Sofia) Canada (Alberta) Canada (Toronto, ON) Canada (Beauharnois, QC) Costa Rica Denmark (Aalborg) Denmark (Copenhagen) Estonia (Tallinn) France (Paris) France (Paris) France (Paris) Germany (Erlangen) Cermany (Berlin)

http://mirrors.evowise.com/pub/OpenBSD/ http://mirror.internode.on.net/pub/OpenBSD/ http://mirror.aarnet.edu.au/pub/OpenBSD/ http://ftp5.eu.openbsd.org/ftp/pub/OpenBSD/ http://ftp2.eu.openbsd.org/pub/OpenBSD/ http://openbsd.c3sl.ufpr.br/pub/OpenBSD/ http://mirrors.unb.br/pub/OpenBSD/ http://mirror.telepoint.bg/OpenBSD/ http://openbsd.ipacct.com/pub/OpenBSD/ http://ftp.OpenBSD.org/pub/OpenBSD/ http://openbsd.cs.toronto.edu/pub/OpenBSD/ http://openbsd.delfic.org/pub/OpenBSD/ http://mirrors.ucr.ac.cr/OpenBSD/ http://mirrors.dotsrc.org/pub/OpenBSD/ http://mirror.one.com/pub/OpenBSD/ http://ftp.aso.ee/pub/OpenBSD/ http://ftp.fr.openbsd.org/pub/OpenBSD/ http://ftp2.fr.openbsd.org/pub/OpenBSD/ http://mirrors.ircam.fr/pub/OpenBSD/ http://openbsd.cs.fau.de/pub/OpenBSD/ http://ftp.spline.de/pub/OpenBSD/

## V adresáři dle architektury procesoru zvolte install<verze>.iso

| ſ        | Index of /pub/OpenBSD/  | × +                |            |     |          |   |    |       |       |           |   |   |
|----------|-------------------------|--------------------|------------|-----|----------|---|----|-------|-------|-----------|---|---|
| •        | ①   http://ftp.bytemine | e.net/pub/OpenBSD/ | 5.9/amd64/ | C C | <u>+</u> | ~ | Q, | ad op | enbsd | 5.9 iso → | ☆ | Ê |
| 2        | BUILDINFO               | 26-Feb-2016 09:26  | lk         |     |          |   |    |       |       |           |   |   |
| 2        | INSTALL.amd64           | 26-Feb-2016 09:26  | 45k        |     |          |   |    |       |       |           |   |   |
| 2        | <u>SHA256</u>           | 26-Feb-2016 10:12  | 2k         |     |          |   |    |       |       |           |   |   |
| 2        | <u>SHA256.sig</u>       | 26-Feb-2016 10:12  | 2k         |     |          |   |    |       |       |           |   |   |
| ų,       | <u>base59.tgz</u>       | 26-Feb-2016 09:20  | 50.4M      |     |          |   |    |       |       |           |   |   |
| 2        | bsd                     | 26-Feb-2016 09:20  | 9.8M       |     |          |   |    |       |       |           |   |   |
| 2        | bsd.mp                  | 26-Feb-2016 09:20  | 9.8M       |     |          |   |    |       |       |           |   |   |
| 2        | <u>bsd.rd</u>           | 26-Feb-2016 09:26  | 7.4M       |     |          |   |    |       |       |           |   |   |
| 2        | cd59.iso                | 26-Feb-2016 09:26  | 7.5M       |     |          |   |    |       |       |           |   |   |
| 2        | <u>cdboot</u>           | 26-Feb-2016 09:09  | 71k        |     |          |   |    |       |       |           |   |   |
| 2        | <u>cdbr</u>             | 26-Feb-2016 09:09  | 2k         |     |          |   |    |       |       |           |   |   |
| <b>N</b> | <u>comp59.tgz</u>       | 26-Feb-2016 09:21  | 49.3M      |     |          |   |    |       |       |           |   |   |
| 2        | floppy59.fs             | 26-Feb-2016 09:26  | 1.4M       |     |          |   |    |       |       |           |   |   |
| <b>N</b> | game59.tgz              | 26-Feb-2016 09:21  | 2.7M       |     |          |   |    |       |       |           |   |   |
|          | <u>index.txt</u>        | 26-Feb-2016 10:12  | 2k         |     |          |   |    |       |       |           |   |   |
| 2        | <u>install59.fs</u>     | 26-Feb-2016 10:05  | 280M       |     |          |   |    |       |       |           |   |   |
| 2        | install59.iso           | 26-Feb-2016 10:05  | 223M       |     |          |   |    |       |       |           |   |   |
| Ŋ        | <u>man59.tgz</u>        | 26-Feb-2016 09:21  | 8.6M       |     |          |   |    |       |       |           |   |   |
| 2        | miniroot59.fs           | 26-Feb-2016 09:26  | 3.9M       |     |          |   |    |       |       |           |   |   |
| 2        | <u>pxeboot</u>          | 26-Feb-2016 09:09  | 80k        |     |          |   |    |       |       |           |   |   |
| ŋ        | xbase59.tgz             | 26-Feb-2016 10:04  | 22.2M      |     |          |   |    |       |       |           |   |   |
|          | xfont59.taz             | 26-Feb-2016 10:04  | 38.2M      |     |          |   |    |       |       |           |   |   |

### Naběhne instalační konzole a vy zvolíte "i" a stisknete Enter

| VNC: Xen-OpenBSD                                                                 |
|----------------------------------------------------------------------------------|
| cd0(pciide0:1:0): using PIO mode 4, DMA mode 2                                   |
| uhciÔ at pciO dev 1 function 2 "Intel 82371SB USB" rev 0x01: apic 1 int 23       |
| "Intel 82371AB Power" rev 0x01 at pci0 dev 1 function 3 not configured           |
| vga1 at pci0 dev 2 function 0 "Cirrus Logic CL-GD5446" rev 0x00                  |
| vgal: aperture needed                                                            |
| wsdisplay1 at vga1 mux 1: console (80x25, vt100 emulation)                       |
| xspd0 at pci0 dev 3 function 0 "XenSource Platform Device" rev 0x01              |
| usĥO at uĥciO: USB revision 1.0                                                  |
| uhub0 at usb0 "Intel UHCI root hub" rev 1.00/1.00 addr 1                         |
| isaO at mainbusO                                                                 |
| com0 at isa0 port 0x3f8/8 irq 4: ns16550a, 16 byte fifo                          |
| pckbc0 at isa0 port 0x60/5 irq 1 irq 12                                          |
| pckbd0 at pckbc0 (kbd slot)                                                      |
| wskbd0 at pckbd0: console keyboard, using wsdisplay1                             |
| uhidev0 at uhub0 port 2 configuration 1 interface 0 "QEMU 0.10.2 QEMU USB Tablet |
| " rev 1.00/0.00 addr 2                                                           |
| uhidev0: iclass 3/1                                                              |
| uhid at uhidev0 not configured                                                   |
| softraid0 at root                                                                |
| scsibus1 at softraid0: 256 targets                                               |
| root on rdOa swap on rdOb dump on rdOb                                           |
| erase ^?, werase ^W, kill ^U, intr ^C, status ^T                                 |
| Welcome to the OpenBSD/amd64 5.9 installation program.                           |
| (I)nstall, (U)pgrade, (A)utoinstall or (S)hell? i                                |

### Volba klávesnice, ponechte default americkou

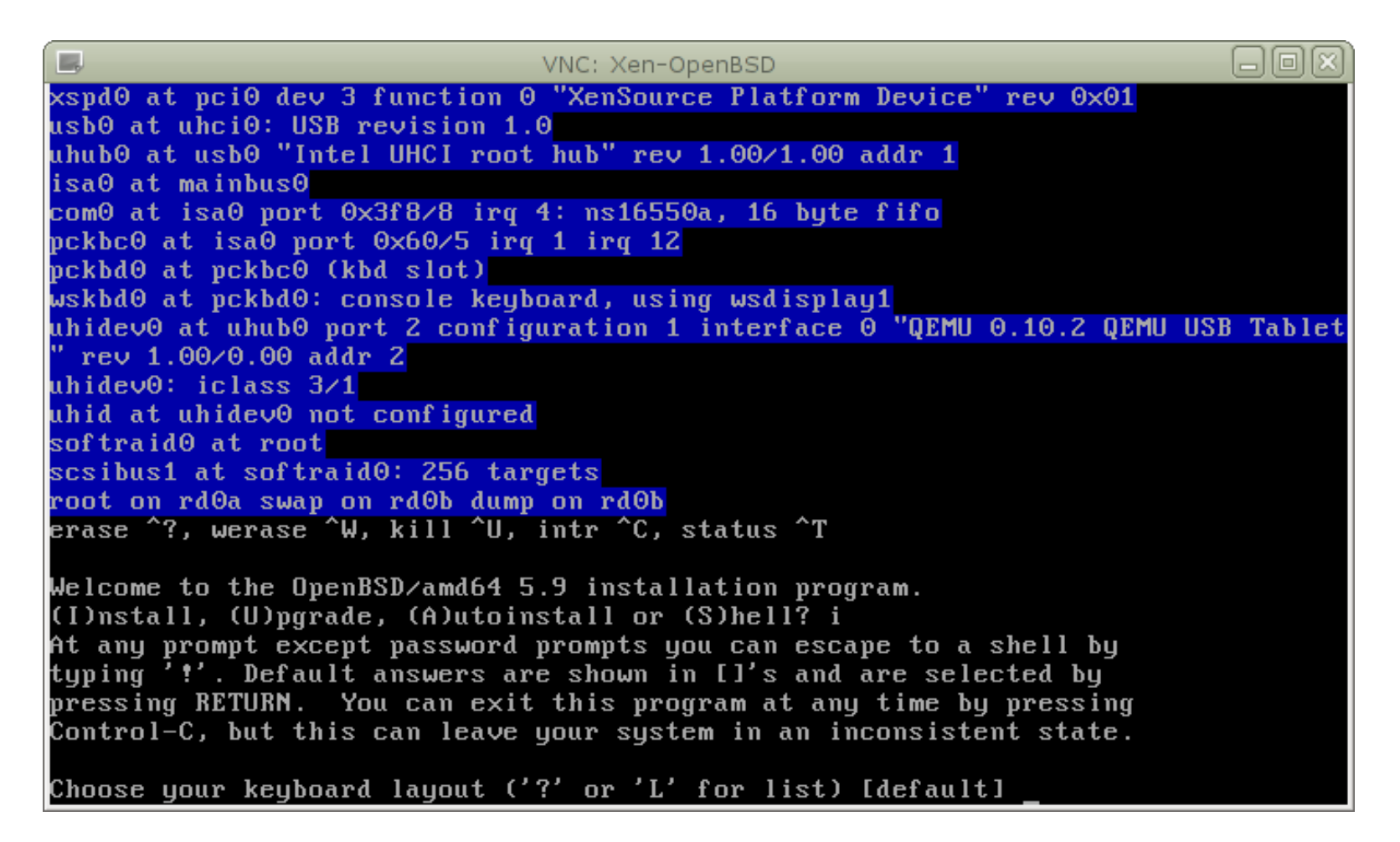

## Zadejte název počítače ve zkrácené formě (nikoli FQDN)

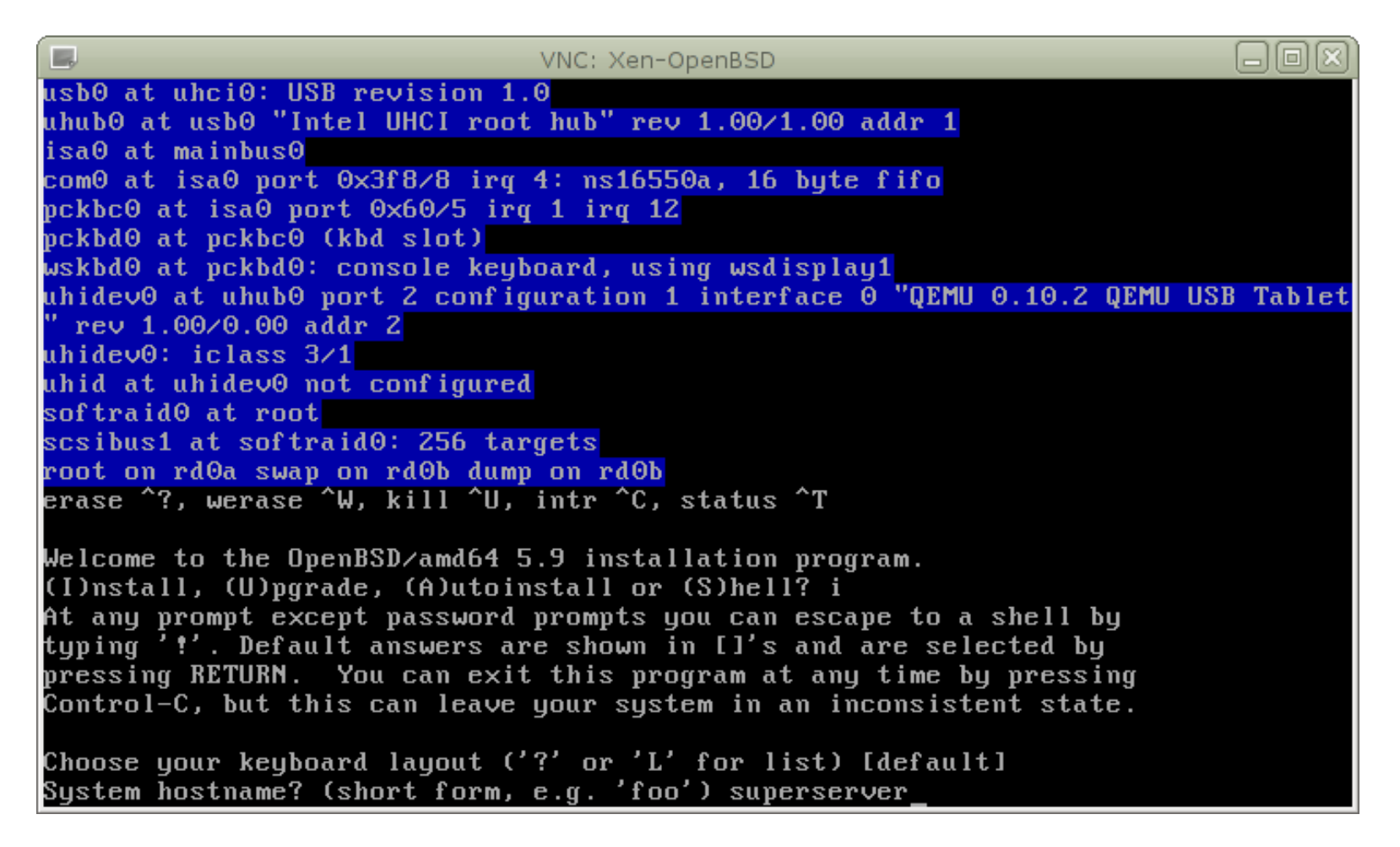

## V nabídce síťových zařízení zvolte, které chcete nastavit.

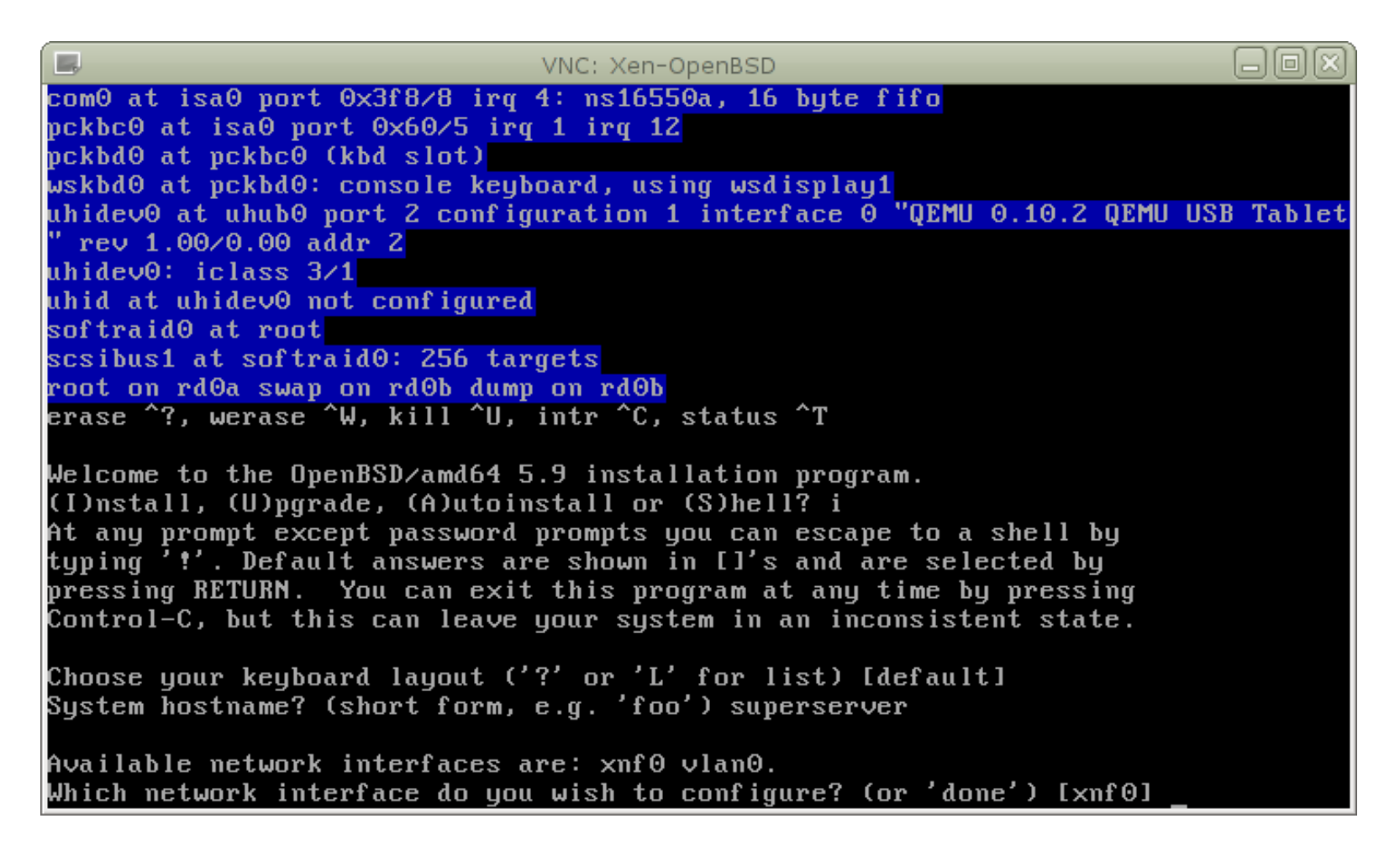

## Pro dhcp nastavení stačí Enter, ale můžete také zadat IP ručně

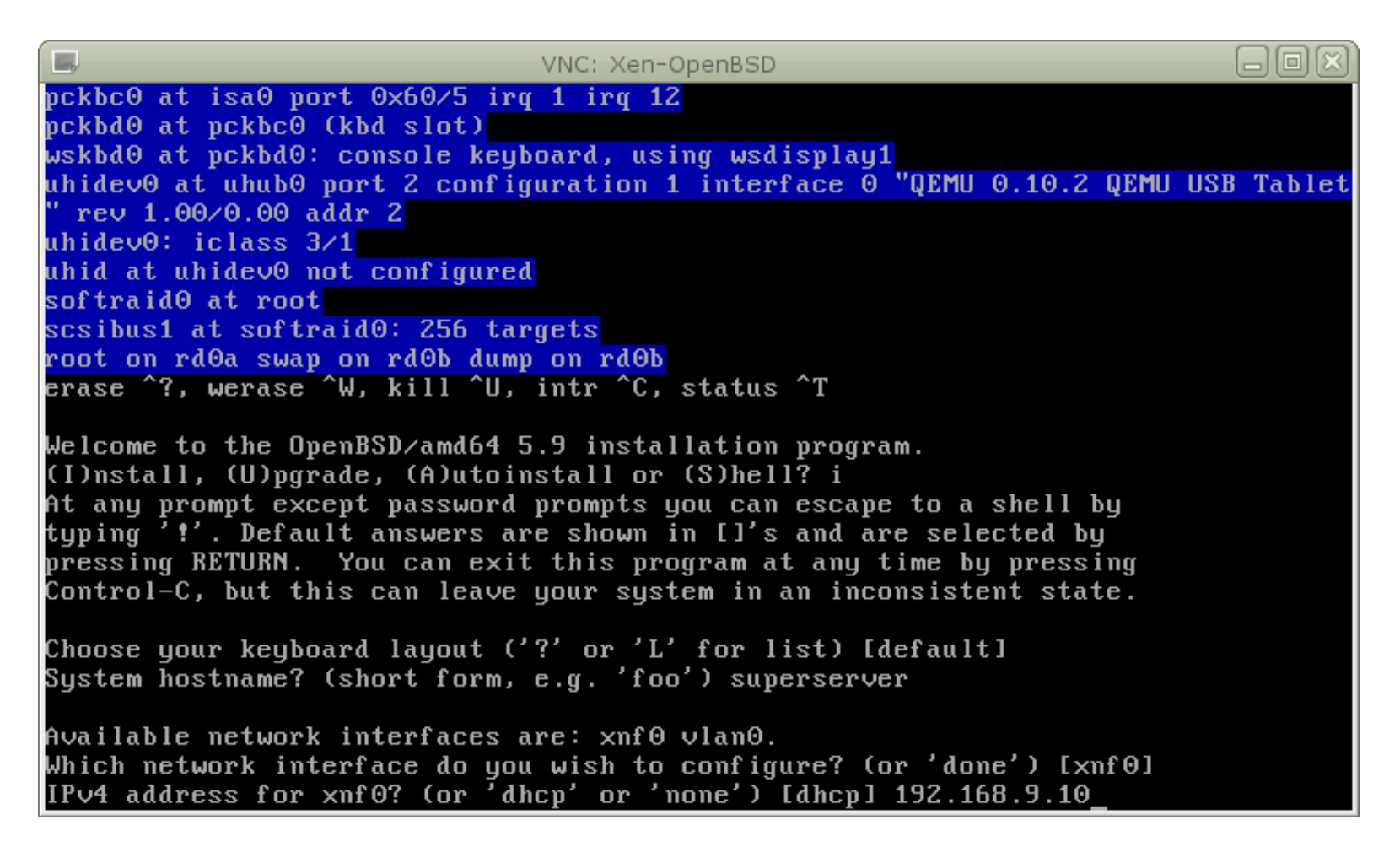

## Při ruční konfiguraci zadáme ještě masku sítě a ukončíme nastavení síťového prvku slovem "done".

| E.                                | VNC: Xen-OpenBSD                                                                                               |  |
|-----------------------------------|----------------------------------------------------------------------------------------------------|--|
| " rev 1.00/0.00 addr 2            |                                                                                                    |  |
| uhidev0: iclass 3/1               | and a second second second second second second second second second second second second second second second |  |
| softraid0 at root                 | -cu                                                                                                    |  |
| scsibus1 at softraid0: 256 t      | argets                                                                                                    |  |
| root on rdOa swap on rdOb du      | imp on rdOb                                                                                                    |  |
| erase ^?, werase ^W, kill ^L      | J, intr ^C, status ^T                                                                                          |  |
| Welcome to the OpenBSD/amd64      | 5.9 installation program.                                                                                      |  |
| (I)nstall, (U)pgrade, (A)utc      | )install or (S)hell? i                                                                                         |  |
| At any prompt except passwor      | d prompts you can escape to a shell by                                                                         |  |
| typing '!'. Default answers       | are shown in LJ's and are selected by                                                                          |  |
| Control-C, but this can leav      | ve uour sustem in an inconsistent state.                                                                       |  |
|                                   |                                                                                                    |  |
| Choose your keyboard layout       | ('?' or 'L' for list) [default]                                                                                |  |
| System hostname? (short form      | n, e.g. 'foo') superserver                                                                                     |  |
| Available network interfaces      | are: xnf0 vlan0.                                                                                               |  |
| Which network interface do y      | jou wish to configure? (or 'done') [xnf0]                                                                      |  |
| IPv4 address for xnf0? (or $^{7}$ | dhcp'or 'none') [dhcp] 192.168.9.10                                                                            |  |
| Netmask for xnf0? [255.255.2      | 255.0]                                                                                                    |  |
| IPv6 address for xnf0? (or '      | rtsol or none) [none]                                                                                          |  |
| HVallable network interfaces      | are: xnro vlano.<br>nu uish to configure? (or 'done') [done]                                                   |  |
| which herwork interiace au f      | Joa wish to comingare: (or aone ) taonei                                                                       |  |

## Nastavíme doménu a případně DNS, pokud je nemáme od dhcp.

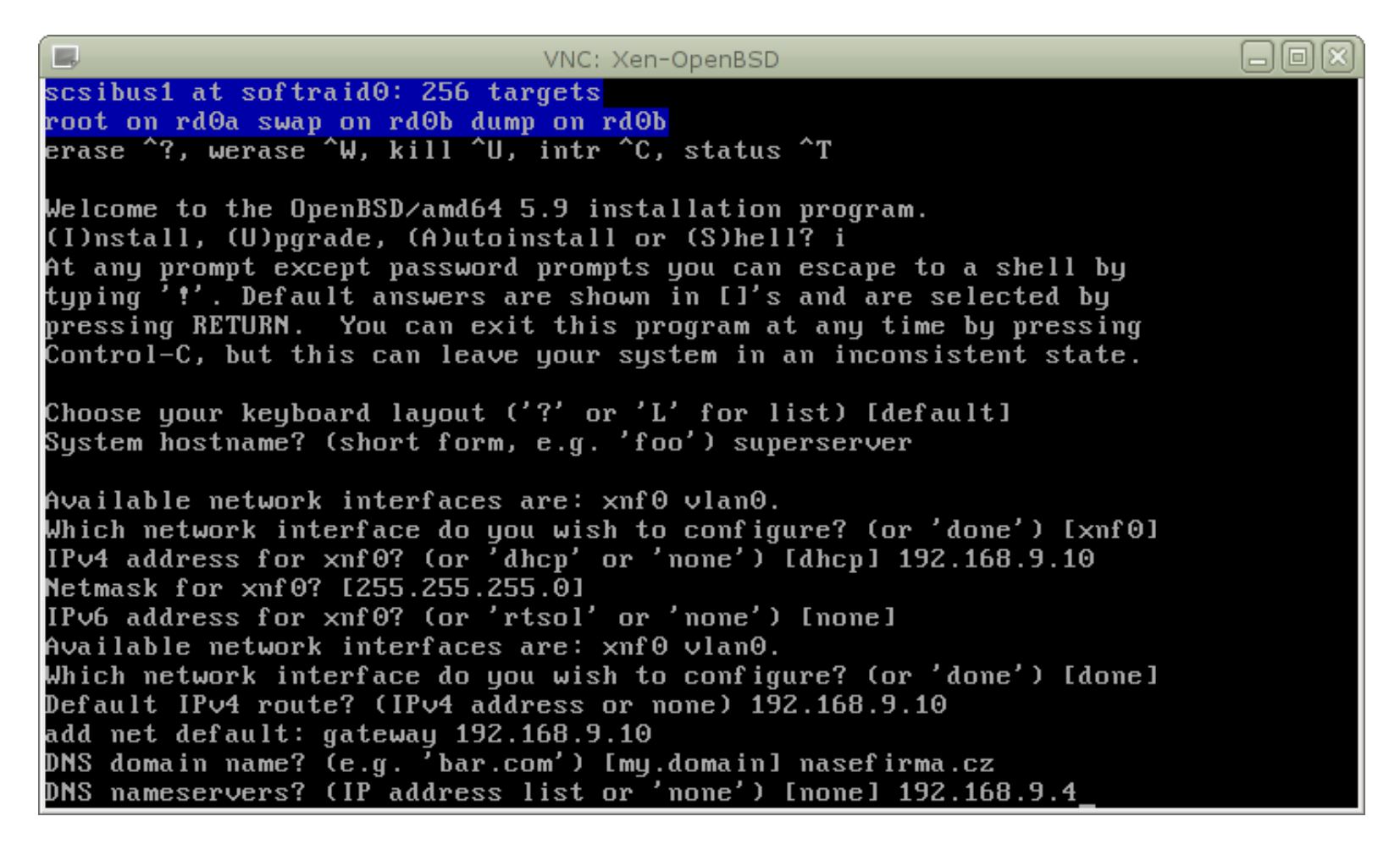

### Zvolíme, zda startovat sshd, resp. zda používat X. A jestli chceme přepnout na seriovou konsoli.

#### LOX VNC: Xen-OpenBSD At any prompt except password prompts you can escape to a shell by typing '!'. Default answers are shown in []'s and are selected by pressing RETURN. You can exit this program at any time by pressing Control-C, but this can leave your system in an inconsistent state. Choose your keyboard layout ('?' or 'L' for list) [default] System hostname? (short form, e.g. 'foo') superserver Available network interfaces are: xnf0 vlan0. Which network interface do you wish to configure? (or 'done') [xnf0] IPv4 address for xnf0? (or 'dhcp' or 'none') [dhcp] 192.168.9.10 Netmask for xnf0? [255.255.255.0] IPv6 address for xnf0? (or 'rtsol' or 'none') [none] Available network interfaces are: xnf0 vlan0. Which network interface do you wish to configure? (or 'done') [done] Default IPv4 route? (IPv4 address or none) 192.168.9.10 add net default: gateway 192.168.9.10 DNS domain name? (e.g. 'bar.com') [my.domain] nasefirma.cz DNS nameservers? (IP address list or 'none') [none] 192.168.9.4 Password for root account? (will not echo) Password for root account? (again) Start sshd(8) by default? [yes] Do you expect to run the X Window System? [yes] no Change the default console to com0? [no]

### Zadáme login, jméno a heslo uživatele. Při psaní hesla se nezobrazuje nic ani hvězdičky.

#### VNC: Xen-OpenBSD Choose your keyboard layout ('?' or 'L' for list) [default] System hostname? (short form, e.g. 'foo') superserver Available network interfaces are: xnf0 vlan0. Which network interface do you wish to configure? (or 'done') [xnf0] IPv4 address for xnf0? (or 'dhcp' or 'none') [dhcp] 192.168.9.10 Netmask for xnf0? [255.255.255.0] IPv6 address for xnf0? (or 'rtsol' or 'none') [none] Available network interfaces are: xnf0 vlan0. Which network interface do you wish to configure? (or 'done') [done] Default IPv4 route? (IPv4 address or none) 192.168.9.10 add net default: gateway 192.168.9.10 DNS domain name? (e.g. 'bar.com') [my.domain] nasefirma.cz DNS nameservers? (IP address list or 'none') [none] 192.168.9.4 Password for root account? (will not echo) Password for root account? (again) Start sshd(8) by default? [yes] Do you expect to run the X Window System? [yes] no Change the default console to com0? [no] Setup a user? (enter a lower-case loginname, or 'no') [no] franta Full name for user franta? [franta] Frantisek Beznu Password for user franta? (will not echo) Password for user franta? (again)

## Pro ssh přístup můžeme roota povolit "yes" zakázat "no" nebo povolit login roota klíčem.

#### Which network interface do you wish to configure? (or 'done') [xnf0] IPv4 address for xnf0? (or 'dhcp' or 'none') [dhcp] 192.168.9.10 Netmask for xnf0? [255.255.255.0] IPv6 address for xnf0? (or 'rtsol' or 'none') [none] Available network interfaces are: xnf0 vlan0. Which network interface do you wish to configure? (or 'done') [done] Default IPv4 route? (IPv4 address or none) 192.168.9.10 add net default: gateway 192.168.9.10 DNS domain name? (e.g. 'bar.com') [my.domain] nasefirma.cz DNS nameservers? (IP address list or 'none') [none] 192.168.9.4 Password for root account? (will not echo) Password for root account? (will not echo) Password for root account? (usil not echo) Password for root account? (usil not echo)

Do you expect to run the X Window System? [yes] no

Change the default console to com0? [no]

Setup a user? (enter a lower-case loginname, or 'no') [no] franta Full name for user franta? [franta] Frantisek Bezny

Password for user franta? (will not echo)

Password for user franta? (again)

Passwords do not match, try again.

Password for user franta? (will not echo)

Password for user franta? (again)

WARNING: root is targeted by password guessing attacks, pubkeys are safer.

Allow root ssh login? (yes, no, prohibit-password) [no]

# Zvolíme disk pro instalaci. První IDE je "wd0", první SATA je "sd0".

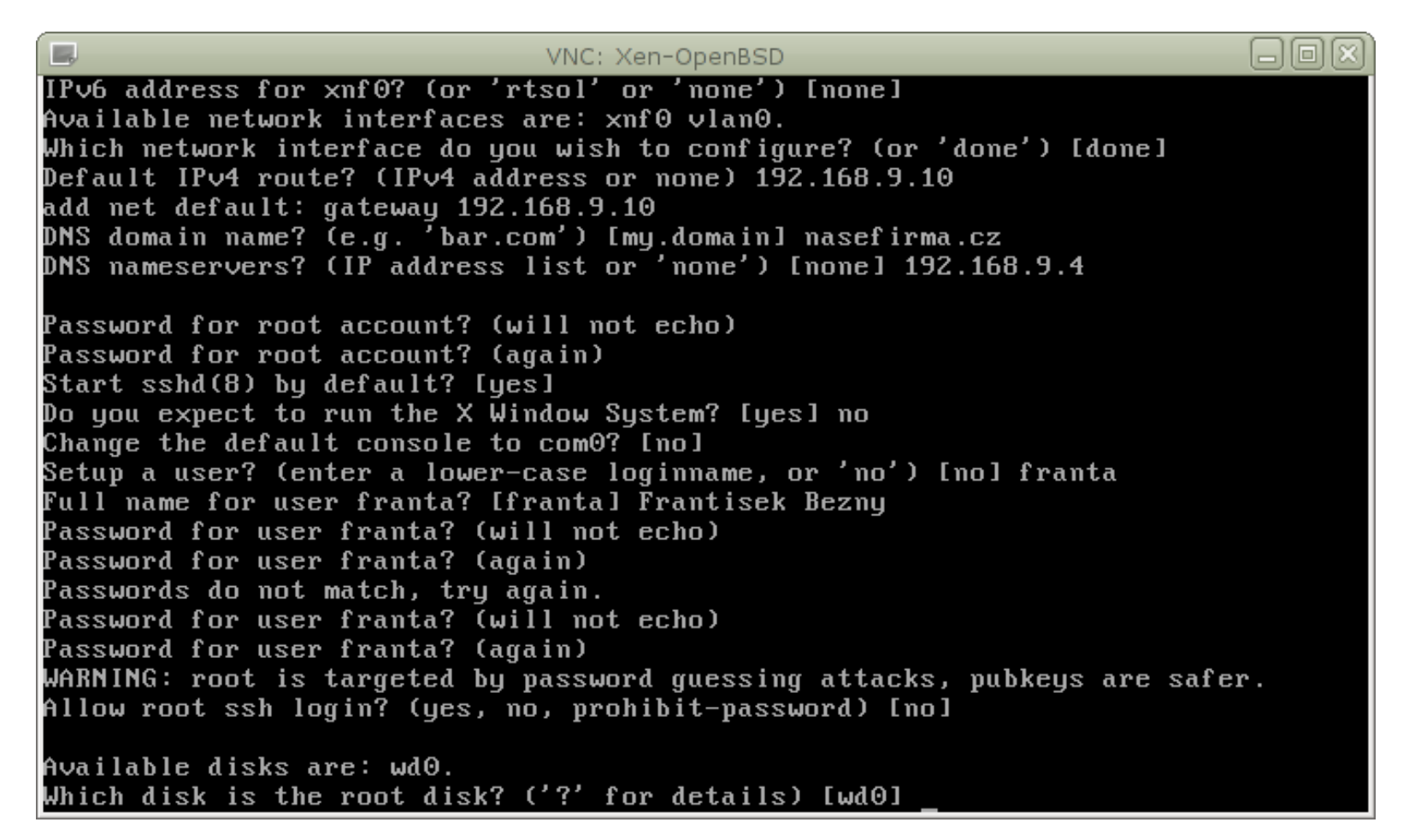

### Pokud na disku bude jen OpenBSD, stiskni Enter, jinak "E" pro edituj

| VNC: Xen-OpenBSD                                                           |  |
|----------------------------------------------------------------------------|--|
| Which network interface do you wish to configure? (or 'done') [done]       |  |
| Default IPv4 route? (IPv4 address or none) 192.168.9.10                    |  |
| add net default: gateway 192.168.9.10                                      |  |
| DNS domain name? (e.g. 'bar.com') [my.domain] nasefirma.cz                 |  |
| DNS nameservers? (IP address list or 'none') [none] 192.168.9.4            |  |
|                                                                            |  |
| Password for root account? (will not echo)                                 |  |
| Password for root account? (again)                                         |  |
| Start sshd(8) by default? [yes]                                            |  |
| Do you expect to run the X Window System? [yes] no                         |  |
| Change the default console to com0? [no]                                   |  |
| Setup a user? (enter a lower-case loginname, or 'no') [no] franta          |  |
| Full name for user franta? [franta] Frantisek Bezny                        |  |
| Password for user franta? (will not echo)                                  |  |
| Password for user franta? (again)                                          |  |
| Passwords do not match, try again.                                         |  |
| Password for user franta? (will not echo)                                  |  |
| Password for user franta? (again)                                          |  |
| WARNING: root is targeted by password guessing attacks, pubkeys are safer. |  |
| Allow root ssh login? (yes, no, prohibit-password) [no]                    |  |
|                                                                            |  |
| Available disks are: wd0.                                                  |  |
| Which disk is the root disk? ('?' for details) [wd0]                       |  |
| No valid MBR or GPT.                                                       |  |
| Use (W)hole disk MBR, whole disk (G)PT or (E)dit? [whole] E                |  |

### Pokud editujeme disk, zobrazme si help, abychom viděli možnosti

|      |              |           |      |      |     | IV.                                       | vc: x                                  | len-( | Ор  | enBSD              |           |     |        |  |
|------|--------------|-----------|------|------|-----|-------------------------------------------|----------------------------------------|-------|-----|--------------------|-----------|-----|--------|--|
|      |              | Star      | rtiı | ng   |     | End                                       | ing                                    |       |     | LBA Info:          |           |     |        |  |
| #:   | id           | С         | Н    | ັຽ   | —   | С                                         | H                                      | S     | Γ   | start:             | size      | ]   |        |  |
|      |              |           |      |      |     |                                           |                                        |       |     |                    |           |     |        |  |
| 0:   | 0:00 0 0 0 - |           |      |      |     | Θ                                         | Θ                                      | Θ     | Ι   | Θ:                 | Θ         | ]   | unused |  |
| 1:   | 00           | Θ         | Θ    | Θ    | —   | Θ                                         | Θ                                      | Θ     | Ι   | Θ:                 | Θ         | ]   | unused |  |
| 2:   | 00           | Θ         | Θ    | Θ    | —   | Θ                                         | Θ                                      | Θ     | Ι   | Θ:                 | Θ         | ]   | unused |  |
| 3:   | 00           | Θ         | Θ    | Θ    | —   | Θ                                         | Θ                                      | Θ     | Ι   | Θ:                 | Θ         | ]   | unused |  |
| Ente | er '         | help' for | r iı | nfor | rma | ition                                     |                                        |       |     |                    |           |     |        |  |
| fdi  | sk:          | 1> help   |      |      |     |                                           |                                        |       |     |                    |           |     |        |  |
|      |              | help      |      |      |     | Command                                   | help                                   | o li  | ist | t                  |           |     |        |  |
|      |              | manua l   |      |      |     | Show ent                                  | ire                                    | Ope   | enI | BSD man page for f | fdisk     |     |        |  |
|      |              | reinit    |      |      |     | Re-initi                                  | Re-initialize loaded MBR (to defaults) |       |     |                    |           |     |        |  |
|      |              | setpid    |      |      |     | Set the identifier of a given table entry |                                        |       |     |                    |           |     |        |  |
|      |              | disk      |      |      |     | Edit current drive stats                  |                                        |       |     |                    |           |     |        |  |
|      |              | edit      |      |      |     | Edit giv                                  | en t                                   | tabl  | le  | entry              |           |     |        |  |
|      |              | flag      |      |      |     | Flag giv                                  | given table entry as bootable          |       |     |                    |           |     |        |  |
|      |              | update    |      |      |     | Update m                                  | iach i                                 | ine   | CC  | ode in loaded MBR  |           |     |        |  |
|      |              | select    |      |      |     | Select e                                  | xter                                   | ndeð  | 1 j | partition table en | ntry MBR  |     |        |  |
|      |              | swap      |      |      |     | Swap two                                  | par                                    | rtit  | tic | on entries         |           |     |        |  |
|      |              | print     |      |      |     | Print lo                                  | aded                                   | l MI  | 3R  | partition table    |           |     |        |  |
|      |              | write     |      |      |     | Write lo                                  | aded                                   | l MI  | 3R  | to disk            |           |     |        |  |
|      |              | exit      |      |      |     | Exit edi                                  | t of                                   | ) ci  | ırı | rent MBR, without  | saving o  | :hā | anges  |  |
|      |              | quit      |      |      |     | Quit edi                                  | t of                                   | ) cu  | ırı | rent MBR, saving ( | current c | :hā | anges  |  |
|      |              | abort     |      |      |     | Abort pr                                  | ogra                                   | im l  | Jit | thout saving curre | ent chang | Jes | s      |  |
| fdi: | sk:          | 1>        |      |      |     |                                           |                                        |       |     |                    |           |     |        |  |

### Pokud editujeme, partici pro OpenBSD označíme ji bootable: "f"

|                                                                                  |                                       |                                                       |                                          | VNC: >                           | (en-(                         | Оре                 | enBSD                                                      |                                    |                                               |
|----------------------------------------------------------------------------------|---------------------------------------|-------------------------------------------------------|------------------------------------------|----------------------------------|-------------------------------|---------------------|------------------------------------------------------------|------------------------------------|-----------------------------------------------|
| exi<br>qui<br>abo<br>fdisk: 1> e                                                 | t<br>t<br>rt<br>3                     | E:<br>Qu<br>A]                                        | xit ed<br>uit ed<br>bort p               | lit o<br>lit o<br>rogr           | f cu<br>f cu<br>am u          | ırı<br>ırı<br>jit   | rent MBR, without<br>rent MBR, saving<br>thout saving curr | saving c<br>current c<br>ent chanç | changes<br>changes<br>jes                     |
| #: id                                                                            | Start<br>C H                          | ing<br>S -                                            | En<br>C                                  | ıding<br>H                       | S                             | ]                   | LBA Info:<br>start:                                        | size                               | ]                                             |
| 3: 00<br>Partition i<br>Do you wish<br>Partition o<br>Partition s<br>fdisk:*1> p | 00<br>d('0'<br>toed<br>ffset<br>ize[1 | 0 -<br>to disal<br>it in CH3<br>[0 - 2097<br>- 209714 | 0<br>ble) [<br>S mode<br>71520]<br>457]: | 0<br>01 -<br>? [n<br>: [0<br>[1] | 0<br>FF1<br>1<br>1 63<br>2097 | [<br> :<br>}<br>?14 | 0:<br>[0] (? for help)<br>£57                              | 0<br>A6                            | ] unused                                      |
| Disk: wd0<br>Offset: 0                                                           | gi<br>S                               | eometry:<br>ignature                                  | 1305/<br>: 0×0                           | ′255/                            | 63 I                          | [20                 | 9971520 Sectors]                                           |                                    |                                               |
| #: id                                                                            | Start<br>C H                          | ing<br>S -                                            | En<br>C                                  | ıding<br>H                       | S                             | ]                   | LBA Info:<br>start:                                        | size                               | ]                                             |
| 0: 00<br>1: 00<br>2: 00<br>3: A6<br>fdisk:*1> f<br>Partition 3<br>fdisk:*1>      | 0 0<br>0 0<br>0 0<br>1<br>3<br>marked | 0 -<br>0 -<br>1 -<br>1 active                         | 0<br>0<br>1305                           | 0<br>0<br>106                    | 0<br>0<br>0<br>17             | [<br>[<br>[         | 0:<br>0:<br>0:<br>63:                                      | 0<br>0<br>0<br>20971457            | ] unused<br>] unused<br>] unused<br>] OpenBSD |

## Fdisk ukončíme "w" a "q", potom nám nabídne rozvržení disklabelu.

|      |                           |      |      |      |      |       | VNC: 3 | Xen-( | OpenBSD |          |        |         |         |       |
|------|---------------------------|------|------|------|------|-------|--------|-------|---------|----------|--------|---------|---------|-------|
| #:   | id                        | С    | Н    | S    | _    | С     | Н      | S     | [       | start:   |        | size    | ]       |       |
| 0:   | 00                        | 0    | Θ    | Θ    | _    | 0     | 0      | 0     | [       | Θ:       |        | Θ       | ] unus  | ed    |
| 1:   | 00                        | Θ    | Θ    | Θ    | _    | Θ     | Θ      | Θ     | Γ       | Θ:       |        | Θ       | l unus  | ed    |
| 2:   | 00                        | Θ    | Θ    | Θ    | _    | Θ     | Θ      | Θ     | Γ       | Θ:       |        | Θ       | l unus  | ed    |
| 3:   | A6                        | Θ    | 1    | 1    | _    | 1305  | 106    | 17    | Γ       | 63:      | 20     | 971457  | l Open  | BSD   |
| fdi  | sk∶ <mark>×1&gt;</mark> f | 3    |      |      |      |       |        |       |         |          |        |         |         |       |
| Part | tition 3                  | mar  | ked  | act  | tive |       |        |       |         |          |        |         |         |       |
| fdi  | sk:*1≻ u                  | J    |      |      |      |       |        |       |         |          |        |         |         |       |
| Writ | ting MBR                  | at   | offs | set  | Θ.   |       |        |       |         |          |        |         |         |       |
| fdi  | sk∶ī)≻ g                  | [    |      |      |      |       |        |       |         |          |        |         |         |       |
| The  | auto-al                   | loca | ted  | lay  | jout | for ( | Jd0 i  | s:    |         |          |        |         |         |       |
| #    |                           |      | si   | ize  |      |       | off    | set   | fstype  | [fsize   | bsize  | e cpg]  |         |       |
| a    | :                         |      | 233. | .6M  |      |       |        | 63    | 4.2BSD  | 2048     | 16384  | 1 #     | 1       |       |
| b    | :                         |      | 387. | .2M  |      |       | 478    | 464   | swap    |          |        |         |         |       |
| С    | :                         | 10   | 240  | . OM |      |       |        | Θ     | unused  |          |        |         |         |       |
| d    | :                         |      | 365. | .7M  |      |       | 1271   | 456   | 4.2BSD  | 2048     | 16384  | 1 #     | ⊧⁄tmp   |       |
| е    | :                         |      | 479. | . 3M |      |       | 2020   | 480   | 4.2BSD  | 2048     | 16384  | 1 #     | /var    |       |
| f    | :                         | 1    | 053  | .6M  |      |       | 3002   | 176   | 4.2BSD  | 2048     | 16384  | ł 1#    | /usr    |       |
| g    | :                         |      | 604  | . 2M |      |       | 5159   | 936   | 4.2BSD  | 2048     | 16384  | ł 1#    | /usr/   | X11R6 |
| h    | :                         | 2    | 355. | . 2M |      |       | 6397   | 248   | 4.2BSD  | 2048     | 16384  | ł 1#    | /usr/   | local |
| i    | :                         | 1    | 085  | . 4M |      |       | 11220  | 672   | 4.2BSD  | 2048     | 16384  | 1 #     | /usr/   | src   |
| j    | :                         | 1    | 422  | . 9M |      |       | 13443  | 648   | 4.2BSD  | 2048     | 16384  | 1 #     | /usr/   | оЪј   |
| k    | :                         | 2    | 252  | . 8M |      |       | 16357  | 696   | 4.2BSD  | 2048     | 16384  | 1 #     | ⊧ ∕home |       |
| Use  | (A)uto                    | layo | ut,  | (E)  | )dit | auto  | layo   | ut,   | or crea | te (C)us | stom l | layout? | [a] c_  |       |

## Zvolíme custom a prohlídneme si nabídku příkazů pomocí "?"

|                          | VNC: Xe                                                  | n-0          | penBSD               |          |                                                 |     |
|--------------------------|----------------------------------------------------------|--------------|----------------------|----------|-------------------------------------------------|-----|
| j∶<br>k∶                 | 1422.9M 1344364<br>2252.8M 1635769                       | 18<br>96     | 4.2BSD<br>4.2BSD     |          | 2048 16384 1 # /usr/obj<br>2048 16384 1 # /home |     |
| Use (A)uto               | layout, (E)dit auto layout                               | ;, (         | or creat             | e        | (C)ustom layout? [a] c                          |     |
| Label edito              | r (enter '?' for help at a                               | ւոյ          | prompt)              |          |                                                 |     |
| > ?                      |                                                          |              |                      |          |                                                 |     |
| Available c              | ommands:                                                 |              |                      |          |                                                 |     |
| ?   h –                  | show help                                                | n            | [part]               | _        | set mount point                                 |     |
| A –                      | auto partition all space                                 | р            | [unit]               | —        | print partitions                                |     |
| a [part] -               | add partition                                            | q            |                      | _        | quit & save changes                             |     |
| b –                      | set OpenBSD boundaries                                   | R            | [part]               | —        | resize auto allocated partit                    | ion |
| c [part] -               | change partition size                                    | $\mathbf{r}$ |                      | —        | display free space                              |     |
| D –                      | reset label to default                                   | S            | [path]               |          | save label to file                              |     |
| d [part] -               | delete partition                                         | U            |                      | —        | undo all changes                                |     |
| е –                      | edit drive parameters                                    | u            |                      | _        | undo last change                                |     |
| g [diu] –                | [d]isk or [u]ser geometry                                | ļω           |                      | —        | write label to disk                             |     |
| i –                      | modify disklabel UID                                     | X            |                      | —        | toggle expert mode                              |     |
| l [unit] -               | print disk label header                                  | ×            |                      | —        | exit & lose changes                             |     |
| M –                      | disklabel(8) man page                                    | z            |                      | _        | delete all partitions                           |     |
| m [part] -               | modify partition                                         |              |                      |          |                                                 |     |
| Suffixes ca              | n be used to indicate unit                               | s i          | other th             | iar      | n sectors:                                      |     |
| 'b' (bytes<br>'c' (cylin | ), 'k' (kilobytes), 'm' (n<br>ders), 'x' (x of total dis | nega<br>sk)  | abytes),<br>, '&' (% | ,<br>; ( | g' (gigabytes) 't' (terabyte<br>of free space). | :s) |
| Values in n              | on-sector units are trunca                               | ite          | d to the             | : 1      | nearest cylinder boundary.                      |     |
| > _                      |                                                          |              |                      |          |                                                 |     |

### Vytvoříme základní partice (root "/" musí být na "a", začne na 63 sec a doporučuji nepřekročit 512MB)

| VNC: Xen-OpenBSD                                    |
|-----------------------------------------------------|
| offset: [63]                                        |
| size: [20971457] 512M                               |
| Rounding size to cylinder (16065 sectors): 1060227  |
| FS type: [4.2BSD]                                   |
| mount point: [none] /                               |
| Rounding size to bsize (32 sectors): 1060225        |
| > a b                                               |
| offset: [1060288]                                   |
| size: [19911232] 1024M                              |
| Rounding size to cylinder (16065 sectors): 2088452  |
| FS type: [swap]                                     |
| > a d                                               |
| offset: [3148740]                                   |
| size: [17822780] 5G                                 |
| Rounding size to cylinder (16065 sectors): 10490445 |
| FS type: [4.2BSD]                                   |
| mount point: [none] /usr                            |
| Rounding offset to bsize (32 sectors): 3148768      |
| Rounding size to bsize (32 sectors): 10490400       |
|                                                     |
| offset: [13639168]                                  |
| size: [7332352] ZG                                  |
| Rounding size to cylinder (16065 sectors): 4192982  |
| rS type: [4.2BSD]                                   |
| mount point: LnoneJ /var                            |

### Uložíme "w" a ukončíme "q", následně začne partice formátovat.

| VNC: Xen-OpenBSD                                                                 |
|----------------------------------------------------------------------------------|
| size: [514102]                                                                   |
| FS type: [unknown] 4.2BSD                                                        |
| mount point: [none] /home                                                        |
| Rounding size to bsize (32 sectors): 514080                                      |
| λ w                                                                              |
| y d                                                                              |
| No label changes.                                                                |
| /dev/rwd0a: 517.7MB in 1060224 sectors of 512 bytes                              |
| 4 cylinder groups of 129.42MB, 8283 blocks, 16640 inodes each                    |
| newfs: reduced number of fragments per cylinder group from 32128 to 31992 to enl |
| arge last cylinder group                                                         |
| /dev/rwd0f: 251.0MB in 514080 sectors of 512 bytes                               |
| 5 cylinder groups of 62.48MB, 3999 blocks, 8064 inodes each                      |
| /dev/rwd0d: 5122.3MB in 10490400 sectors of 512 bytes                            |
| 26 cylinder groups of 202.47MB, 12958 blocks, 25984 inodes each                  |
| /dev/rwd0e: 2047.3MB in 4192960 sectors of 512 bytes                             |
| 11 cylinder groups of 202.47MB, 12958 blocks, 25984 inodes each                  |
| /dev/wd0a (Of1367aceO4f58a9.a) on /mnt type ffs (rw, asynchronous, local)        |
| /dev/wd0f (Of1367ace04f58a9.f) on /mnt/home type ffs (rw, asynchronous, local, n |
| odev, nosuid)                                                                    |
| /dev/wd0d (Of1367ace04f58a9.d) on /mnt/usr type ffs (rw, asynchronous, local, no |
|                                                                                  |
| /dev/wdVe (Of1367ace04f58a9.e) on /mnt/var type ffs (rw, asynchronous, local, no |
| dev, nosuld)                                                                     |

## Při výběru částí distribuce můžeme pomocí + a – ubírat či přidávat:

|          |                 | VNC: Xen-O          | penBSD              |                  |        |
|----------|-----------------|---------------------|---------------------|------------------|--------|
| dev, nos | suid)           |                     |                     |                  |        |
| Let's ir | stall the set   | s !                 |                     |                  |        |
| Location | of sets? (cd)   | ) disk httn or 'dou | ne') [cd0]          |                  |        |
| Pathname | to the sets?    | (or 'done') [5.9/a  | amd64]              |                  |        |
|          |                 |                     |                     |                  |        |
| Select s | sets by enterin | ng a set name, a fi | ile name pattern or | 'all'. De-sele   | ect    |
| sets by  | prepending a    | '-' to the set name | e, file name patter | 'n or 'all'. Sel | lected |
| sets are | e labelled '[X] | ]'.                 | · •                 |                  |        |
| [X]      | bsd             | [X] base59.tgz      | [X] game59.tgz      | [X] xfont59.tgz  | :      |
| [X]      | bsd.rd          | [X] comp59.tgz      | [X] xbase59.tgz     | [X] xserv59.tgz  | :      |
| []       | bsd.mp          | [X] man59.tgz       | [X] xshare59.tgz    |                  |        |
| Set name | e(s)? (or 'abou | rt'or 'done') [don  | ne] -xª             |                  |        |
| [X]      | bsd             | [X] base59.tgz      | [X] game59.tgz      | [X] xfont59.tgz  | 2      |
| [X]      | bsd.rd          | [X] comp59.tgz      | [X] xbase59.tgz     | [X] xserv59.tgz  | :      |
| []       | bsd.mp          | [X] man59.tgz       | [X] xshare59.tgz    |                  |        |
| Set name | e(s)? (or 'abou | rt'or 'done') [don  | ne] -×*             |                  |        |
| [X]      | bsd             | [X] base59.tgz      | [X] game59.tgz      | [ ] xfont59.tgz  | 2      |
| [X]      | bsd.rd          | [X] comp59.tgz      | [ ] xbase59.tgz     | [] xserv59.tgz   | 2      |
| _ [ ]    | bsd.mp          | [X] man59.tgz       | [] xshare59.tgz     |                  |        |
| Set name | e(s)? (or 'abou | rt' or 'done') [don | ne] +x*             |                  |        |
| [X]      | bsd             | [X] base59.tgz      | [X] game59.tgz      | [X] xfont59.tgz  | :      |
| [X]      | bsd.rd          | [X] comp59.tgz      | [X] xbase59.tgz     | [X] xserv59.tgz  | :      |
|          | bsd.mp          | LXJ man59.tgz       | [X] xshare59.tgz    |                  |        |
| Set name | e(s)? (or 'abo  | rt' or 'done') [dou | nel                 |                  |        |

## Při instalaci z CD netřeba verifikaci, takže zvolíme "yes".

|                      | VNC: Xen-0                                 | OpenBSD             |                       |  |  |  |  |  |
|----------------------|--------------------------------------------|---------------------|-----------------------|--|--|--|--|--|
| Directory does not c | ontain SHA256.sig.                         | Continue without v  | erification? [no]     |  |  |  |  |  |
| Location of sets? (c | d0 disk http or 'dc                        | one') [cd0]         |                       |  |  |  |  |  |
| Pathname to the sets | ? (or 'done') [5.9/                        | /amd64]             |                       |  |  |  |  |  |
|                      |                                            |                     |                       |  |  |  |  |  |
| Select sets by enter | ing a set name, a f                        | `ile name pattern o | r 'all'. De-select    |  |  |  |  |  |
| sets by prepending a | '-' to the set nam                         | ne, file name patte | rn or 'all'. Selected |  |  |  |  |  |
| sets are labelled '[ | X1'.                                       |                     |                       |  |  |  |  |  |
| [X] bsd              | [X] base59.tgz                             | [X] game59.tgz      | [X] xfont59.tgz       |  |  |  |  |  |
| [X] bsd.rd           | [X] comp59.tgz                             | [X] xbase59.tgz     | [X] xserv59.tgz       |  |  |  |  |  |
| [ ] bsd.mp           | [X] man59.tgz                              | [X] xshare59.tgz    |                       |  |  |  |  |  |
| Set name(s)? (or 'ab | ort' or 'done') [do                        | one] -×*            |                       |  |  |  |  |  |
| [X] bsd              | [X] base59.tgz                             | [X] game59.tgz      | [ ] xfont59.tgz       |  |  |  |  |  |
| [X] bsd.rd           | [X] comp59.tgz                             | [ ] xbase59.tgz     | [ ] xserv59.tgz       |  |  |  |  |  |
| [ ] bsd.mp           | [X] man59.tgz                              | [ ] xshare59.tgz    |                       |  |  |  |  |  |
| Set name(s)? (or 'ab | ort' or 'done') [do                        | one] -gam*          |                       |  |  |  |  |  |
| [X] bsd              | [X] base59.tgz                             | [ ] game59.tgz      | [ ] xfont59.tgz       |  |  |  |  |  |
| [X] bsd.rd           | [X] comp59.tgz                             | [ ] xbase59.tgz     | [ ] xserv59.tgz       |  |  |  |  |  |
| [ ] bsd.mp           | [X] man59.tgz                              | [ ] xshare59.tgz    |                       |  |  |  |  |  |
| Set name(s)? (or 'ab | ort' or 'done') [do                        | one] +×*            |                       |  |  |  |  |  |
| [X] bsd              | [X] base59.tgz                             | [ ] game59.tgz      | [X] xfont59.tgz       |  |  |  |  |  |
| [X] bsd.rd           | [X] comp59.tgz                             | [X] xbase59.tgz     | [X] xserv59.tgz       |  |  |  |  |  |
| [ ] bsd.mp           | [X] man59.tgz                              | [X] xshare59.tgz    |                       |  |  |  |  |  |
| Set name(s)? (or 'ab | Set name(s)? (or 'abort' or 'done') [done] |                     |                       |  |  |  |  |  |
| Directory does not c | ontain SHA256.sig.                         | Continue without v  | erification? [no] yes |  |  |  |  |  |
| Installing bsd       | 90% <b>¦******</b> ***                     | ******              | 9088 KB 00:00 ETA     |  |  |  |  |  |

## Nakonec zvolíme časovou zónu "CET" a ukončíme instalaci

|                                                                                |        | VNC: Xen-OpenBSD                              |         |        | X        |  |  |  |  |
|--------------------------------------------------------------------------------|--------|-----------------------------------------------|---------|--------|----------|--|--|--|--|
| Set name(s)? (or 'abort                                                        | ' or ' | done') [done]                                 |         |        |          |  |  |  |  |
| Directory does not cont                                                        | ain SH | 1A256.sig. Continue without v                 | erifica | ation? | [no] yes |  |  |  |  |
| Installing bsd                                                                 | 100%   | <b> </b> ************************************ | 10004   | KB     | 00:04    |  |  |  |  |
| Installing bsd.rd                                                              | 100%   | <b> </b> ************************************ | 7581    | KB     | 00:02    |  |  |  |  |
| Installing base59.tgz                                                          | 100%   | <b> </b> ************************************ | 51606   | KB     | 00:36    |  |  |  |  |
| Extracting etc.tgz                                                             | 100%   | <b> </b> ************************************ | 188     | KB     | 00:00    |  |  |  |  |
| Installing comp59.tgz                                                          | 100%   | <b>{</b> ************************************ | 50520   | KB     | 00:36    |  |  |  |  |
| Installing man59.tgz                                                           | 100%   | <b>*********************</b>                  | 8779    | KB     | 00:06    |  |  |  |  |
| Installing xbase59.tgz                                                         | 100%   | <b>{</b> ************************************ | 22693   | KB     | 00:15    |  |  |  |  |
| Extracting xetc.tgz                                                            | 100%   | <b> </b> ************************************ | 8971    |        | 00:00    |  |  |  |  |
| Installing xshare59.tgz                                                        | 100%   | <b>{</b> ************************************ | 4420    | KB     | 00:05    |  |  |  |  |
| Installing xfont59.tgz                                                         | 100%   | <b> </b> ************************************ | 39070   | KB     | 00:21    |  |  |  |  |
| Installing xserv59.tgz                                                         | 100%   | <b>*********************</b>                  | 20530   | KB     | 00:12    |  |  |  |  |
| Location of sets? (cd0 disk http or 'done') [done]                             |        |                                               |         |        |          |  |  |  |  |
|                                                                                |        |                                               |         |        |          |  |  |  |  |
| What timezone are you in? ('?' for list) [Canada/Mountain] CET                 |        |                                               |         |        |          |  |  |  |  |
| Saving configuration filesdone.                                                |        |                                               |         |        |          |  |  |  |  |
| Making all device nodesdone.                                                   |        |                                               |         |        |          |  |  |  |  |
| <u> </u>                                                                       |        |                                               |         |        |          |  |  |  |  |
| CONGRATULATIONS! Your OpenBSD install has been successfully <u>completed</u> ! |        |                                               |         |        |          |  |  |  |  |
| To boot the new system, enter 'reboot' at the command prompt.                  |        |                                               |         |        |          |  |  |  |  |
| When you login to your new system the first time, please read your mail        |        |                                               |         |        |          |  |  |  |  |
| using the 'mail' command.                                                      |        |                                               |         |        |          |  |  |  |  |
|                                                                                |        |                                               |         |        |          |  |  |  |  |
|                                                                                |        |                                               |         |        |          |  |  |  |  |

## Příkazem "halt -p" vypneme PC, odebereme CD a hotovo.

| B                                                                                                    |              |              | VNC: Xen-OpenBSD                       |       |    | - OX  |  |  |  |
|----------------------------------------------------------------------------------------------------|--------------|--------------|----------------------------------------|-------|----|-------|--|--|--|
| Installing                                                                                                    | comp59.tgz   | 100%         | *****                                  | 50520 | KB | 00:36 |  |  |  |
| Installing                                                                                                    | man59.tgz    | 100%         | ************************************** | 8779  | KB | 00:06 |  |  |  |
| Installing                                                                                                    | xbase59.tgz  | $100 \times$ | \**********                            | 22693 | KB | 00:15 |  |  |  |
| Extracting                                                                                                    | xetc.tgz     | 100%         | ************************************** | 8971  |    | 00:00 |  |  |  |
| Installing                                                                                                    | xshare59.tgz | 100%         | \**********                            | 4420  | KB | 00:05 |  |  |  |
| Installing                                                                                                    | xfont59.tgz  | 100%         | *****                                  | 39070 | KB | 00:21 |  |  |  |
| Installing                                                                                                    | xserv59.tgz  | 100%         | ************************************** | 20530 | KB | 00:12 |  |  |  |
| Location of sets? (cd0 disk http or 'done') [done]                                                                                |              |              |                                        |       |    |       |  |  |  |
| What timezone are you in? ('?' for list) [Canada/Mountain] CET<br>Saving configuration filesdone.<br>Making all device nodesdone. |              |              |                                        |       |    |       |  |  |  |
| CONGRATULATIONS! Your OpenBSD install has been successfully completed!                                                            |              |              |                                        |       |    |       |  |  |  |
| To boot the new system, enter 'reboot' at the command prompt.                                                                     |              |              |                                        |       |    |       |  |  |  |
| When you login to your new system the first time, please read your mail<br>using the 'mail' command.                              |              |              |                                        |       |    |       |  |  |  |
| # halt -p                                                                                                    |              |              |                                        |       |    |       |  |  |  |
| syncing disks done                                                                                                    |              |              |                                        |       |    |       |  |  |  |
| The operating system has halted.<br>Please press any key to reboot                                                                |              |              |                                        |       |    |       |  |  |  |

## Gratuluji!

- Pokud narazíte na problémy, pište mi na: petr@topiarz.cz
- Nebo hledejte v sekci Linuxdays 2016 na http://www.openunix.eu
  Děkuji za pozornost

Petr Topiarz